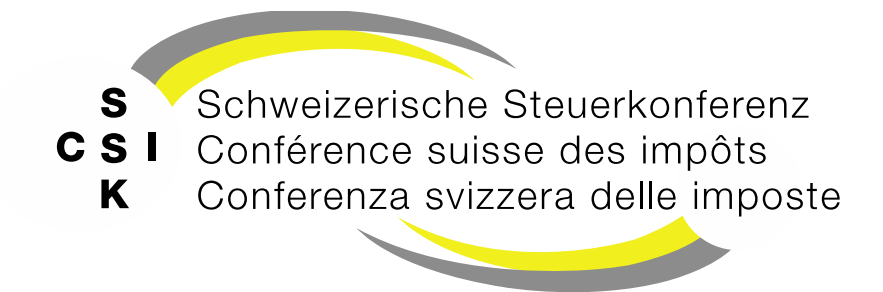

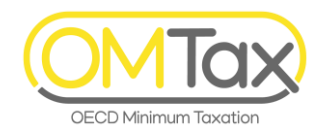

### **OMTax Schulung**

OMTax (OECD Minimum Taxation)

Foliensatz 1

#### Benutzer und Geschäftseinheit registrieren

Übersicht, Einleitung, Benutzer und Registrierung der steuerpflichtigen Geschäftseinheit

Historie, siehe Anhang

#### Inhalt

- Einleitung
- Steuerpflichtige Geschäftseinheit
- Übersicht
- Benutzerregistrierung
- Registrierung der steuerpflichtigen Geschäftseinheit
- Allgemeine Funktionen
  - Benachrichtigungen
  - Einstellungen
  - Mein Profil
  - Mitarbeitende hinzufügen
  - Mitarbeitende mutieren
  - Mitarbeitende deaktivieren
- Anhang
  - Support beim Login
  - Weitere Informationen
  - Historie

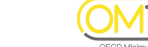

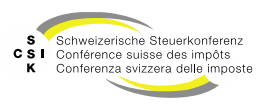

#### **Einleitung**

#### Ergänzungssteuer

- Die OECD/G20-Mindestbesteuerung findet Anwendung auf multinationalen Unternehmensgruppen mit einem weltweiten Jahresumsatz von mindestens 750 Mio. Euro. Der OECD-Mechanismus der Mindestbesteuerung beruht auf drei Massnahmen:
  - Qualified Domestic Minimum Top-up Tax (QDMTT): Mit der nationalen Ergänzungssteuer erfasst ein Staat die bei ihm ansässigen und mit weniger als 15 Prozent besteuerten Gesellschaften.

  - Undertaxed Payments Rule (UTPR): Mit der UTPR erfasst ein Staat die bei ihm ansässigen Gesellschaften für andere unterbesteuerte ausländische Konzerngesellschaften.
- Multinationale Unternehmensgruppen müssen einen effektiven Steuersatz pro Staat basierend auf Einzelabschlüssen gemäss anerkannten Rechnungslegungsstandards herleiten. Der anwendbare Ergänzungssteuersatz ermittelt sich grundsätzlich aus der Differenz zwischen der effektiven Steuerbelastung und dem Mindeststeuersatz von 15 Prozent. Die Basis ist der Jahresabschluss jeder Konzerngesellschaft gemäss IFRS oder US-GAAP. Auch andere Rechnungslegungsstandards können als Basis für die Bemessungsgrundlage dienen. Es gilt jedoch die entsprechenden GloBE-Korrekturvorschriften zu berücksichtigen.
- Schweizerische Steuerkonferenz (SSK)
  - Die SSK ist der Zusammenschluss der 26 kantonalen Steuerbehörden sowie der Eidgenössischen Steuerverwaltung (ESTV) als Verein im Sinne von Art. 60 ff. ZGB.
  - Sie bezweckt insbesondere in interkantonal relevanten Themen die Weiterentwicklung des Steuerrechts und die Vereinheitlichung der Steuerpraxis mittels Kreisschreiben und fördert den Erfahrungsaustausch zwischen den Kantonen und der ESTV. Sie erarbeitet und publiziert Praxisempfehlungen, Informations- und andere Dokumentationen.
  - Sie berät die Konferenz der kantonalen Finanzdirektorinnen und Finanzdirektoren in Fragen der Steuergesetzgebung, in Vernehmlassungsverfahren zu Steuervorlagen des Bundes und in allen weiteren steuerrechtlichen Belangen.
  - Sie fördert eine Vereinheitlichung der Verfahrensabläufe, realisiert hierzu Informatikprojekte im schweizerischen Steuerumfeld und betreut technische Fragen.

Folie 3

• Sie bietet Aus- und Weiterbildungskurse für Mitarbeitende der Vereinsmitglieder an.

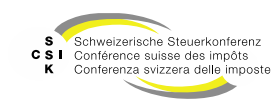

### Steuerpflichtige Geschäftseinheit

- Die Hauptanwendungsfälle für die Ergänzungssteuerpflicht von multinationalen Unternehmensgruppen sind:
  - Art. 5 Abs.1 MindStV: Die steuerlich der Schweiz zugehörige Geschäftseinheit, die nach den Art- 2.1–2.3 der GloBE-Mustervorschriften für die internationale Ergänzungssteuer nach der Primärergänzungssteuerregelung (Income Inclusion Rule, IIR) steuerpflichtig ist, ist überdies für die schweizerische Ergänzungssteuer und die internationale Ergänzungssteuer nach der Sekundärergänzungssteuerregelung (UTPR) steuerpflichtig.
  - Art. 5 Abs. 2 MindStV: Ist in der Schweiz keine Geschäftseinheit für die internationale Ergänzungssteuer nach der IIR steuerpflichtig, so ist für die schweizerische Ergänzungssteuer und die internationale Ergänzungssteuer nach der UTPR die Geschäftseinheit mit der höchsten durchschnittlichen Bilanzsumme der letzten drei Jahresrechnungen nach Art. 125 Abs. 2 Bst. a DBG unter Ausklammerung ihrer Beteiligungen steuerpflichtig. Diese Geschäftseinheit bleibt für drei Geschäftsjahre nach Art. 10.1 der GloBE-Mustervorschriften ergänzungssteuerpflichtig.
  - Art. 5 Abs. 3 MindStV: Ist in der Schweiz mehr als eine Geschäftseinheit für die internationale Ergänzungssteuer nach der IIR steuerpflichtig, so ist für die schweizerische Ergänzungssteuer und die internationale Ergänzungssteuer nach der UTPR diejenige dieser Geschäftseinheiten mit der höchsten durchschnittlichen Bilanzsumme der letzten drei Jahresrechnungen nach Art. 125 Abs. 2 Bst. a DBG unter Ausklammerung ihrer Beteiligungen steuerpflichtig. Diese Geschäftseinheit bleibt für drei Geschäftsjahre nach Art. 10.1 der GloBE-Mustervorschriften ergänzungssteuerpflichtig.

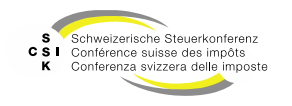

## Übersicht

#### Benutzerkonto erstellen

 Damit Sie die steuerpflichtige Geschäftseinheit registrieren können, müssen Sie über ein persönliches Benutzerkonto im ePortal (<u>https://eportal.admin.ch</u>) verfügen.

#### Steuerpflichtige Geschäftseinheit registrieren

- Damit Sie die Ergänzungssteuer (QDMTT, IIR, UTPR) deklarieren können, müssen Sie in einem ersten Schritt die steuerpflichtige Geschäftseinheit über das ePortal registrieren.
- Hierfür muss die steuerpflichtige Geschäftseinheit über eine UID-Nummer verfügen (<u>https://www.uid.admin.ch/</u>).
- Auch wenn Sie für eine Steuerart nicht steuerpflichtig sind, muss dies informiert werden.

#### Registrierung annehmen

- Nachdem Sie die steuerpflichtige Geschäftseinheit registriert haben, wird die Registrierung durch Ihren Leitkanton (Sitzkanton gemäss Handelsregister) geprüft.
- Sie erhalten nach der Bearbeitung und Annahme durch den Sitzkanton ein Schreiben, welches den Aktivierungscode beinhaltet. Der Aktivierungscode muss innerhalb von 2 Wochen erfasst werden, anschliessend ist er abgelaufen.

#### Aktivierungscode erfassen

• Sobald Sie den Aktivierungscode erhalten haben, können Sie diesen erfassen und die Registrierung abschliessen.

#### Steuererklärung (Deklaration) erfassen

- Nach Abschluss der Registrierung können Sie die Steuererklärung für ein spezifisches Geschäftsjahr erfassen.
- Die Steuererklärung wird vom Leitkanton geprüft und veranlagt. Anschliessend erhalten Sie die Veranlagungsmitteilung.
- Dieser Schritt ist im separaten Foliensatz beschrieben, siehe «FS\_2\_Schulung\_OMTax\_Deklaration\_Steuererklärung»

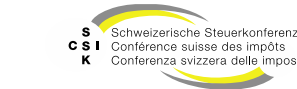

## BENUTZER REGISTRIEREN & AUTHENTISIEREN

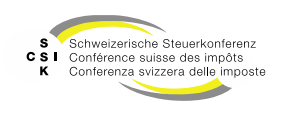

#### Authentisierung und Registrierung ePortal – CH-Login (Schritt 1)

1. OMTax aufrufen:

<u>https://www.omtax.admin.ch/</u> → Produktion <u>https://www.omtax-a.admin.ch/</u> → Test

- 2. Auswahl für:
  - Anmeldung mit bestehendem ePortal Login.
  - Erstellung neues ePortal Login.

| Schweizerische Eidgenossenschaft<br>Confederations suisse<br>Confederations suisse<br>Confederations suisse |                                                       |                                              | ?                                | Anmelden )       |
|----------------------------------------------------------------------------------------------------|-------------------------------------------------------|----------------------------------------------|----------------------------------|------------------|
| Ile Services                                                                                                |                                                       |                                              |                                  |                  |
| Willkommen auf de<br>Jeta Benderkonte erstellen                                                             | em ePortal - Ihre Service<br>Annaldan                 | es auf einen Blick                           |                                  |                  |
| Wartungsanklidigung<br>Bitte beachten Sie, am 18.02.2024 2<br>Ihnen für hr Verständnis.                     | t00 bis 19.02.2024 00.00 findet eine geplante Wartung | des ePortals statt. Das ePortal wird während | diesem Zeitraum nicht zugänglich | sein. Wir danken |
| Alle Services                                                                                               |                                                       |                                              |                                  |                  |
| 20                                                                                                    |                                                       |                                              |                                  |                  |
| Schweizerische Eidgenossenschaft<br>Confederatione Ssitzera<br>Confederaziun svitzea                        |                                                       |                                              |                                  |                  |
|                                                                                                    |                                                       |                                              |                                  |                  |
|                                                                                                    |                                                       | a bring your own identity<br>eGovernment     |                                  |                  |
|                                                                                                    | Geben Sie Ihr E                                       | -Mail ein, um fortzufahren                   | 0                                |                  |
|                                                                                                    |                                                       | Abbre                                        | chen Weiter                      | •                |
|                                                                                                    | Noch keinen Ac<br>Account erstel                      | count?                                       |                                  |                  |
|                                                                                                    |                                                       | oder weiter mit                              |                                  |                  |
|                                                                                                    | AGOV                                                  | Guest - Login FED-LOGIN                      | #edaLogin                        |                  |
|                                                                                                    | SWITCH edu-                                           | BE eID GE eID                                | SH eID (SH<br>eID+)              |                  |
|                                                                                                    | ezug                                                  |                                              |                                  |                  |
|                                                                                                    | eZug                                                  | ZG elD                                       |                                  |                  |

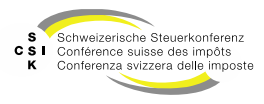

### Schritte zur Registrierung

- ePortal (CH-Login)
  - 1. Web-Adresse der gewünschten Umgebung öffnen (<u>https://www.omtax.admin.ch/</u>\*).
  - 2. Registrierung beim ePortal durchführen: Instruktionsvideo: <u>https://www.eiam.admin.ch?c=f!jr1!pub</u>.
  - 3. 2-Faktoren-Registrierung einrichten (Authenticator App, mTAN auf Mobiltelefon oder Sprachnachricht auf Fixtelefon).

Weitere Informationen zum CH-Login finden Sie hier: https://www.eiam.admin.ch/.

**Wichtig**: Bitte beachten Sie, dass der Benutzer, der die steuerpflichtige Geschäftseinheit registriert, anschliessend der Administrator der steuerpflichtigen Geschäftseinheit ist.

**Wichtig**: Bitte beachten Sie, dass auf jeder Umgebung (Test und Produktion) die CH-Login-Registrierung separat durchgeführt werden muss. Dies, da eine CH-Login-Registrierung auf der Test-/ Schulungsumgebung (<u>https://www.omtax-a.admin.ch/</u>) gemäss den BIT-Vorgaben nicht auf die Produktionsumgebung (<u>https://www.omtax.admin.ch/</u>), und umgekehrt, transferiert werden kann.

\* Für Tests: https://www.omtax-a.admin.ch/

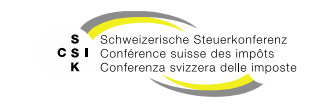

#### Authentisierung und Registrierung ePortal – CH-Login (Schritt 2)

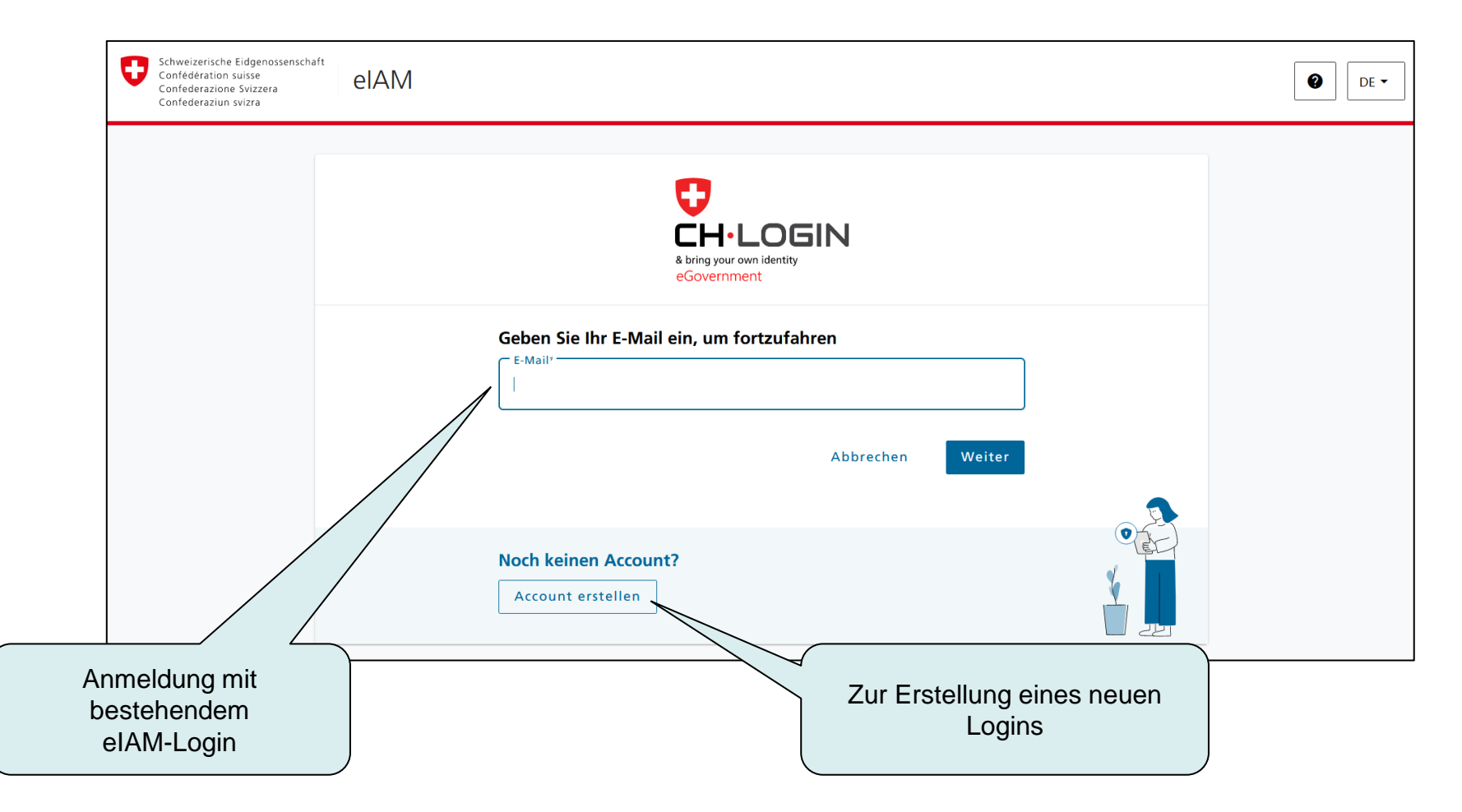

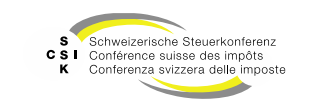

#### Registrierung beim ePortal (CH-Login) ePortal – CH-Login (Schritt 3)

- A) Eingabe Ihrer Angaben zur Registrierung
  - Bitte verwenden sie Ihre Arbeits-E-Mail-Adresse, damit diese mit den Angaben im OMTax Benutzerkonto übereinstimmt.

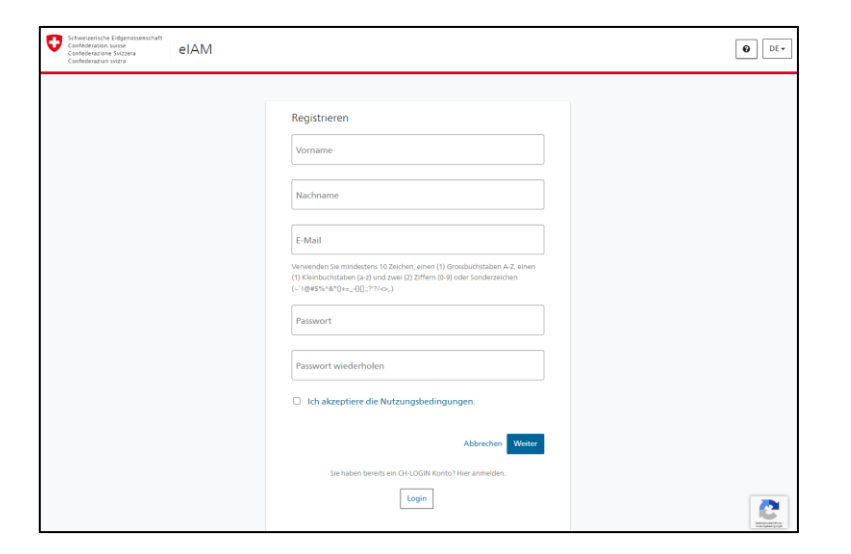

B) Eingabe Bestätigungscode aus Mail

| Bitte geb<br>Weiter. | en Sie den erhaltenen Bestätigungscode ein und klicken Sie dann auf                                                                  |
|----------------------|----------------------------------------------------------------------------------------------------|
| i                    | Geben Sie den Bestätigungscode ein, den wir Ihnen<br>per E-Mail an die folgende E-Mail-Adresse geschickt<br>haben: Testing@gmail.com |
| Bestät               | igungscode                                                                                                    |
| Neuen                | Zurück Weiter                                                                                                    |

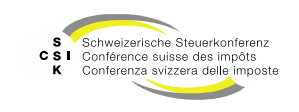

#### Registrierung beim ePortal (CH-Login) ePortal – CH-Login (Schritt 4)

- C) Erstellung des neuen Logins
  - Bestätigung
  - «Zweiten Faktor hinzufügen» wählen (dies ist eine Voraussetzung für den Zugriff auf OMTax)

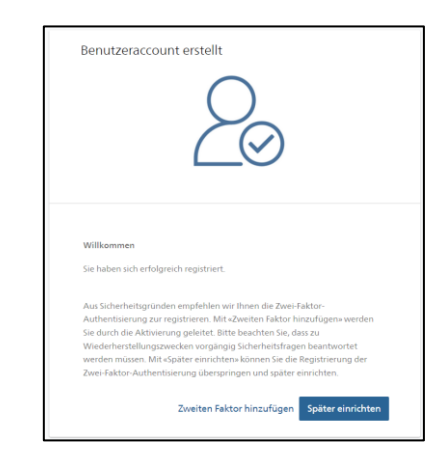

 D) Beantwortung der Sicherheitsfragen als Grundlage f
ür die 2-Faktoren-Registrierung

| Schweizerische Eidgenosservichalt<br>Confederation Svizzeis<br>Confederatione Svizzeis<br>Confederative vvizze | eIAM                                                                     | DE 🗸 |
|----------------------------------------------------------------------------------------------------|--------------------------------------------------------------------------|------|
|                                                                                                    | Sicherheitsfragen<br>Bitte drus Jacherheitstagen wählen und beantworten. |      |
|                                                                                                    | Sicherheitsfrage 1 *                                                     |      |
|                                                                                                    | Antwort 1 *                                                              |      |
|                                                                                                    | Sicherheitsfrage 2 *                                                     |      |
|                                                                                                    | Antwort 2 *                                                              |      |
|                                                                                                    | Sicherheitsfrage 3 *                                                     |      |
|                                                                                                    | Antwort 3 *                                                              |      |
|                                                                                                    | Weiter                                                                   |      |

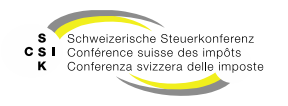

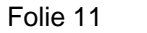

#### Registrierung beim ePortal (CH-Login) ePortal – CH-Login (Schritt 5)

- E) 2-Faktor-Authentisierung
  - Auswahl des präferierten 2-Faktor-Authentifizierungsvorgehens.
  - Die empfohlene Lösung ist die Verwendung einer Authenticator App (Details siehe nächste Folien).
  - Wird die Option «Mobilnummer» gewählt, kann dort auch eine Fixnummer angegeben werden. In diesem Fall erhalten Sie für die Übermittlung des Codes einen Anruf auf Ihr Fixtelefon und der Code wird durch einen Computer vorgelesen.

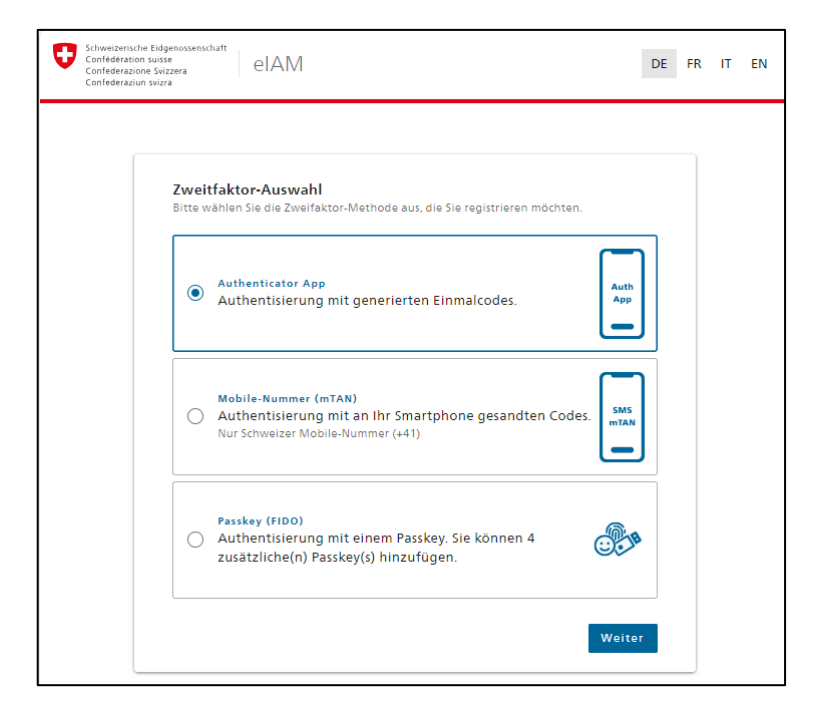

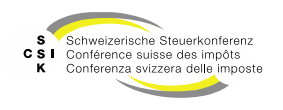

## **2-Faktor Authentisierung**

Authenticator App

- Die bekanntesten Authenticator Apps sind von Google oder Microsoft, die unabhängig vom System (iOS, Android) zur Verfügung stehen.
- Starten Sie die App auf ihrem Mobiltelefon und scannen Sie den angezeigten QR-Code.

 Nach dem Scan des QR-Codes zeigt die App einen Code an, der im n\u00e4chsten Schritt eingegeben werden muss.

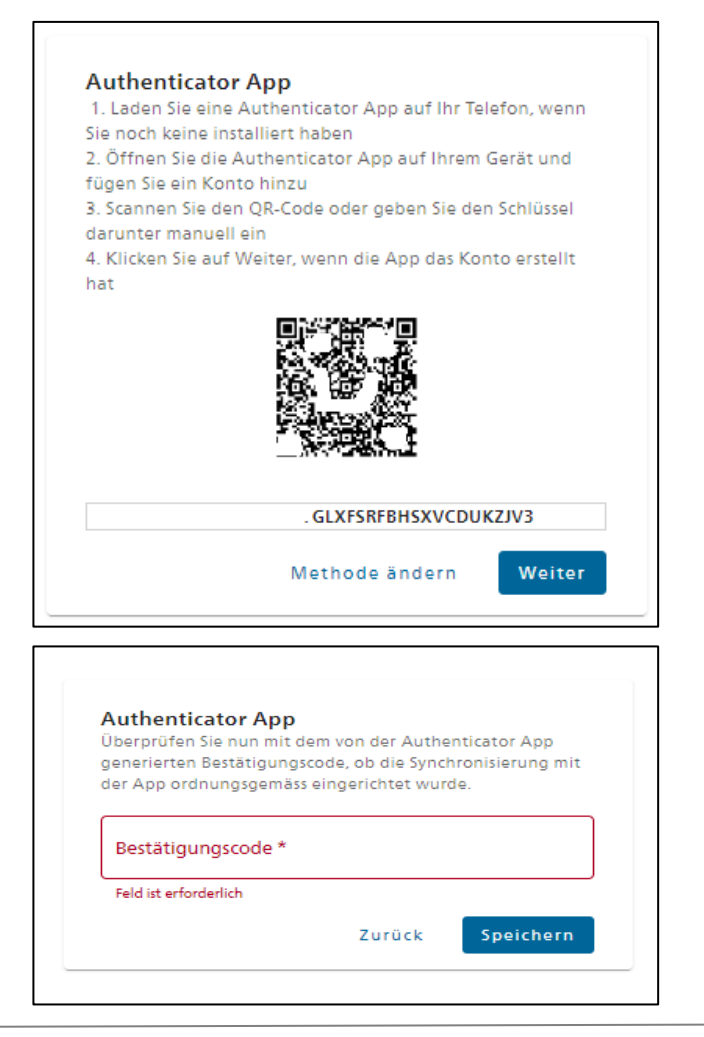

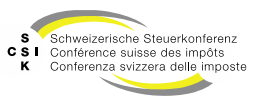

# 2-Faktor Authentisierung

- Angabe der Mobilnummer als Grundlage für die mTAN Zwei-Faktoren Authentisierung.
- Als Alternative kann auch eine Fixnummer angegeben werden. In diesem Fall erhalten Sie, für die Übermittlung des Codes, einen Anruf auf Ihr Fixtelefon und der Code wird Ihnen durch einen Computer vorgelesen.

 Eingabe des via SMS erhaltenen Bestätigungscodes.

| Schweizerische Eidgenossenschaft<br>Confederation suisse<br>Confederazione Svizzera<br>Confederaziun svizra | REF - eIAM                                                                                           |
|----------------------------------------------------------------------------------------------------|----------------------------------------------------------------------------------------------------|
|                                                                                                    | <b>Mobilnummer</b><br>Bitte Mobilnummer angeben. Sie erhalten ein 5MS mit dem<br>angeforderten Code. |
|                                                                                                    | Telefonnummer *                                                                                      |
|                                                                                                    | Methode ändern Weiter                                                                                |

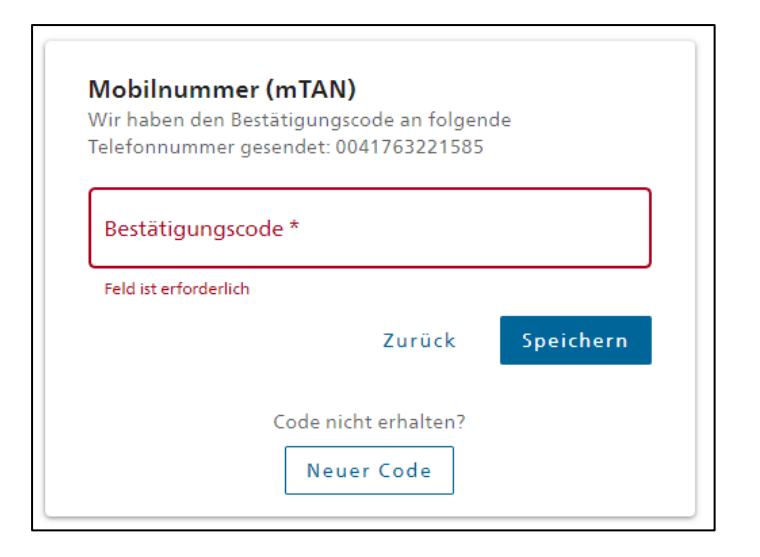

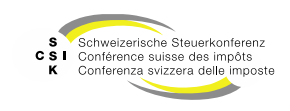

### Anmeldung erfolgreich

 Nachdem Sie sich registriert und authentisiert haben, können Sie die Anwendung «OMTax» wählen, um Ihre steuerpflichtige Geschäftseinheit zu registrieren.

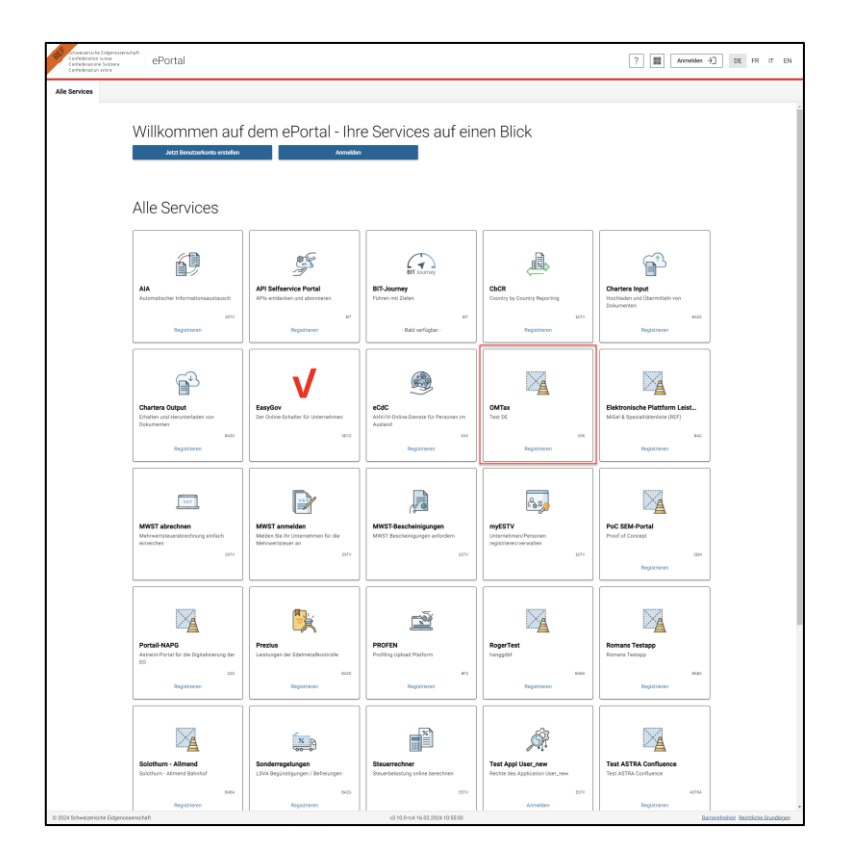

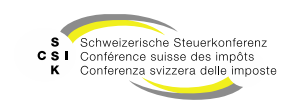

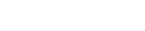

#### **Wiederholte Anmeldung**

- Nach der erstmaligen Registrierung können Sie sich über die Web-Adresse <u>https://www.omtax.admin.ch/</u> jederzeit bei OMTax anmelden (authentisieren).
- Hierfür benötigen Sie die für die Registrierung verwendete E-Mail-Adresse, das Passwort sowie entweder die Authenticator App oder das SMS aus der mTAN (oder der Sprachnachricht via Anruf auf Fixtelefon).

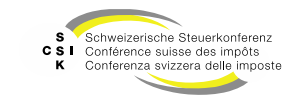

#### REGISTRIERUNG DER STEUERPFLICHTIGEN GESCHÄFTSEINHEIT

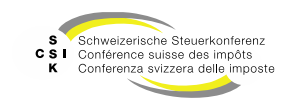

SSK Ressort Informatik

Steuerpflichtige Geschäftseinheit

- Steuerpflichtige Geschäftseinheit registrieren
  - Nachdem Sie sich authentisiert haben und Ihre steuerpflichtige Geschäftseinheit noch nicht bei OMTax registriert ist, können Sie auf der Seite «Übersicht» den Button «Steuerpflichtige Geschäftseinheit registrieren» wählen.

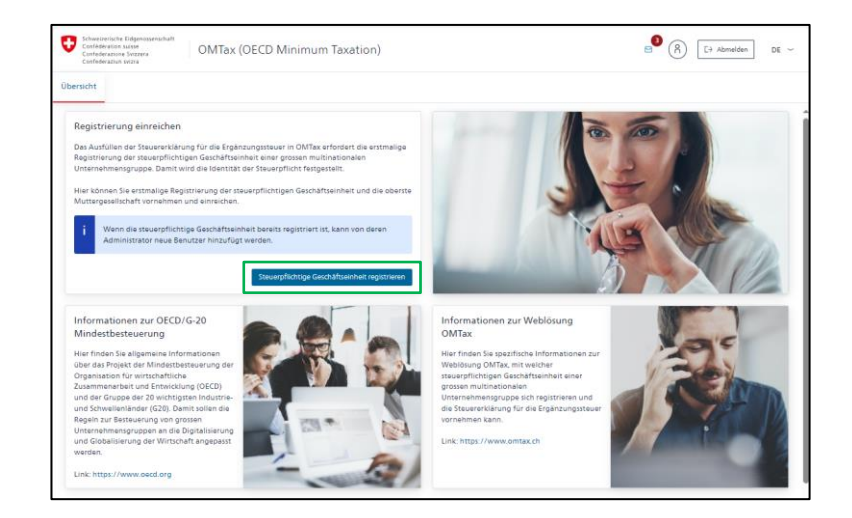

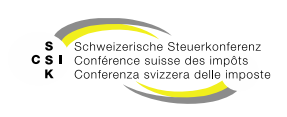

Steuerpflichtige Geschäftseinheit auswählen

- Kontaktangaben
  - Diese werden von Ihrem ePortal Profil • vorabgefüllt.
  - Ergänzen Sie die Angaben mit Ihrer ۰ Telefonnummer.
- Steuerpflichtige Geschäftseinheit (UID-Register)
  - Suchen Sie mittels des in OMTax integrierten **UID-Registers Ihre steuerpflichtigen** Geschäftseinheit.
  - Sie können einen «Namen» oder eine «UID-• Nummer» erfassen.
  - Für eine detaillierte Suche, wechseln Sie direkt • in das UID-Register (https://www.uid.admin.ch).
  - Mit Auswahl des Eintrags in der Liste wird die • steuerpflichtige Geschäftseinheit in die Registrierung übernommen.
  - Initial wird die Suche nur über die aktiven . Einträge durchgeführt.

| vorume framework   Nachnere istanse rom     teuerpflichtige Geschäftseinheit     Stass   12   12   12   12   12   12   12   13   14   14   15   15   15   16   16   17   18   18   19   19   10   10   10   10   10   11   12   13   14   15   15   16   16   17   18   18   18   18   19   10   10   10   10   10   10   10   10   10   10   10   10   10   10   10   10   10   10   10   10   10   10   10   10   10   10   10   10   10   10   10   10   10   10   10   10   10   10   10    10    10 <                                                                                                    | ontaktangaben                             |                                                                                                    |                                                              |                                                                             |                                                                    |                                                         |
|----------------------------------------------------------------------------------------------------|-------------------------------------------|----------------------------------------------------------------------------------------------------|--------------------------------------------------------------|-----------------------------------------------------------------------------|--------------------------------------------------------------------|---------------------------------------------------------|
| Nachaes       Latrame non       E-Mail       Renegmone.none         Steurpflichtige Geschäftseinheit       UD       Office                                                                                                    | Vorname                                   | Firstname none                                                                                                    |                                                              | Telefon                                                                     |                                                                    |                                                         |
| Steverpflichtige Geschäftseinheit          Name*       UD       005         Strasse       2       015         Strasse       2       015         Angaben zur Unternehmensgruppe       Starsse       1         Mattergestlichtette       1       Land         Handlungsvollmacht       Etter watten       1         Handlungsvollmacht       Etter watten       1         Atsesse       Ansprechpattere Voranse       1         Aderesse       Ansprechpattere Voranse       1         Starbingser       Intra starse       1         Starbingser       Intra starse       1         Starbingser       Intra starse       1         Starbingser       Intra starse       1         Starbingser       Intra starse       1         Intra starse       1       1         Starbingser       Intra starse       1         Intra starse       1       1       1         Starbingser       Intra starse       1       1         Intra starse       1       1       1       1         Intra starse       1       1       1       1       1         Intra starse       1       1       1                                                                                                    | Nachname                                  | Lastname non                                                                                                    |                                                              | E-Mail                                                                      | none@none.none                                                     |                                                         |
| Steuerpflichtige Geschäftseinheit          Name *       UD DEEE         Staase                                                                                                    |                                           |                                                                                                    |                                                              |                                                                             |                                                                    |                                                         |
| Name *       UD (ret                                                                                                    | Steueroflichtige Geschäftseinhe           | -it                                                                                                    |                                                              |                                                                             |                                                                    |                                                         |
| UDProport         Stress         RZ         RZ         RZ         Stress         RZ         Stress         RZ         Stress         RZ         Stress         RZ         Stress         RZ         Stress         RZ         Stress         Stress <t< td=""><td>Name*</td><td></td><td></td><td>UID</td><td>CHE-</td><td></td></t<>                                                                                                    | Name*                                     |                                                                                                    |                                                              | UID                                                                         | CHE-                                                               |                                                         |
| Angaben zur Unternehmensgruppe<br>Angaben zur Unternehmensgruppe<br>Mattergeselloute**  Angeben zur Unternehmensgruppe  Mattergeselloute**  Bite wahten  Angeben zur Unternehmensgruppe  Handlungsvolmacht  Nei die Gebertein  Mattergeselloute**  Bite wahten  Mattergeselloute**  Mattergeselloute***  Mattergeselloute***  Mattergeselloute***  Mattergeselloute***  Mattergeselloute***  Mattergeselloute***  Mattergeselloute***  Mattergeselloute***  Mattergeselloute****  Mattergeselloute***  Mattergeselloute***  Mattergeselloute***  Mattergeselloute***  Mattergeselloute****  Mattergeselloute****  Mattergeselloute******  Mattergeselloute*****  Mattergeselloute************************************                                                                                                    |                                           |                                                                                                    | LIID-Benister                                                |                                                                             |                                                                    |                                                         |
| Angaben zur Unternehmensgruppe<br>Muttargesstichste<br>Muttargesstichste<br>Muttargesstichste<br>Handlungsvollmacht<br>Handlungsvollmacht<br>Falls is die Registrierung im Autrage iner steuerpflichtigen deschaftseinheit vorrehmen, mosen Sie her Adresse erfassen und eine Bestätigung hochladen.<br>Mane Ger<br>Auferste<br>Artsprechpartner Vorname<br>E-Mail<br>Eeststigung<br>Gerstögung<br>Gerstögung<br>Gerst                                                                                                    | Strasse                                   |                                                                                                    |                                                              |                                                                             |                                                                    |                                                         |
| Angaben zur Unternehmenisgruppe<br>Muttargesellichstri<br>Muttargesellichstri<br>Muttargesellichstr                                                                                                    | PLZ                                       |                                                                                                    |                                                              | Ort                                                                         |                                                                    |                                                         |
| Angaben zur Unternehmensgruppe<br>Muttergesellichst**<br>Muttergesellichst**<br>Handlungsvollmacht<br>Handlungsvollmacht<br>Handlungsvollmacht<br>Handlungsvollmacht<br>Handlungsvollmacht<br>Fils Sie die Registrierung im Auftrage iner staverpflichtigen Geschaftseinheit vornehmen, mosen Sie ihre Adresse erfassen und eine Bestztigung hochladen.<br>Name der Auftrage iner staverpflichtigen Geschaftseinheit vornehmen, mosen Sie ihre Adresse erfassen und eine Bestztigung hochladen.<br>Name der Auftrage iner staverpflichtigen Geschaftseinheit vornehmen, mosen Sie ihre Adresse erfassen und eine Bestztigung hochladen.<br>Name der Auftrage iner staverpflichtigen Geschaftseinheit vornehmen, mosen Sie ihre Adresse erfassen und eine Bestztigung hochladen.<br>Name der Auftrage iner staverpflichtigen Geschaftseinheit vornehmen, mosen Sie ihre Adresse erfassen und eine Bestztigung hochladen.<br>Name der Auftrage iner staverpflichtigen Geschaftseinheit vornehmen, mosen Sie ihre Adresse erfassen und eine Bestztigung hochladen.<br>Name (UD der Begister<br>Name (UD der Bestztigung Austrage ihre Auftrage ihre Auftrage ihre Auftrage ihre Auftrage ihre Auftrage ihre Nachhafter<br>Suchtressultat<br>Crei 198.685.074 test<br>Vinterthur 22H Auftrage ihre Auftrage ihre Auftra                                                                                                    | Kanton                                    |                                                                                                    |                                                              | i Land                                                                      |                                                                    |                                                         |
| Angaben zur Unternehmensgruppe          Angaben zur Unternehmensgruppe         Sitt der übersterne         Bitt der übersterne         Sitt der übersterne         Mittergresenkuhrte         Bitt der übersterne         Mittergresenkuhrte         Bitt der übersterne         Handlungsvollmacht         Falls Sie die Registrierung im Auftrage iner steuerpflichtigen Geschäftseinheit vorrehmen, müssen Sie inre Adresse erfassen und eine Beststigung hochladen.         Name der Geschäftseinheit vorrehmen, müssen Sie inre Adresse erfassen und eine Beststigung hochladen.         Sieme der         Adresse         Ansprechpartner Nachname         Eeststigung         UID-Register         Name / UID der         Suchressultat         Ciel-198.468.074 test         Vioratteich heit*         Bisterder         Suchressultat         Ciel-198.468.074 test         Vioratteich nie         Suchressultat         Ciel-198.468.074 test         Vioratter         Vioratter         Vioratter         Vioratter         Vioratter         Suchressultat         Ciel-198.468.074 test         Vioratter         Vioratter         Vioratt                                                                                                    | Kanton                                    |                                                                                                    |                                                              | . Lanu                                                                      |                                                                    |                                                         |
| Angaben zur Unternehmenigruppe                                                                                                    |                                           |                                                                                                    |                                                              |                                                                             |                                                                    |                                                         |
| Marting geschickters       it       it       it       it         Sitt der obersters       it       it       it       it       it         Muttiggestickters       it       it       it       it       it       it         Handlungsvollmacht       rt       seschäftight von.bis       Tt       it       it       it         Handlungsvollmacht       seschäftight von.bis       it       it       it       it       it         Handlungsbevollmacht       seschäftight von.bis       it       it<                                                                                                    | Angaben zur Unternehmensgru               | ppe                                                                                                    |                                                              |                                                                             |                                                                    |                                                         |
| Sitt der obersten<br>Munttergesellicosten       Bitts weinhen       Geschäftight vonriss * TEAMLUU       TEAMLUU         Handlungsvolimacht         Talls Sie die Registrierung im Auftrag einer stauerflichtigen Geschäftseinheit vornehmen, mössen Sie ihre Adress erfassen und eine Beststigung hochladen.         Mandlungsvolimacht         Talls Sie die Registrierung im Auftrage iner stauerflichtigen Geschäftseinheit vornehmen, mössen Sie ihre Adress erfassen und eine Beststigung hochladen.         Arterse       Ansprechpartner Vorname         Adresse       Ansprechpartner Nachname         Eeststigung       UID-Register         Nume / UID der<br>Geschäfteinheit*       Text         Suchmesultat       Extra winterthur 22H Aktiv         CH-196.686.074       text         Verlage.686.074       text         Verlage.686.074       text         Verlage.686.074       text         Verlage.686.074       text         Verlage.686.074       text         Verlage.686.074       text         Verlage.686.074       text         Verlage.686.074       text         Verlage.686.074       text         Verlage.686.074       text         Verlage.686.074       text         Verlage.686.074       text         Verlage.786.786       text                                                                                                    | Name der obersten<br>Muttergesellschaft * |                                                                                                    | i                                                            | i Lei                                                                       |                                                                    |                                                         |
| Handlungsvollmacht Tals Sie die Registrierung im Auftrag einer steuerpflichtigen deschäftseinheit vornehmen, müssen Sie ihre Adresse erfassen und eine Bestätigung hochladen.  Mandlungsberofilmachtigten Adresse Adresse Adresse Adresse Adresse Adresse Adresse Basil  UID-Register  UID-Register  UID-Register  UID-Register  Name / UID der  estatig  UID-Register  Name / UID der  estatig  und eine Basil  Destatigung  UID-Register  Name / UID der  estatig  und eine Basil  Destatigung  UID-Register  Name / UID der  estatig  und eine Basil  Destatigung  UID-Register  Name / UID der  estatig  und eine Basil  Destatigung  UID-Register  Name / UID der  estatig  und eine Basil  Destatigung  UID-Register  Name / UID der  estatig  und eine Basil  Destatigung  UID-Register  Name / UID der  estatig  und eine Basil  Destatigung  UID-Register  Name / UID der  estatig  und eine Basil  Destatigung  UID-Register  Name / UID der  estatig  und eine Basil  Destatigung  UID-Register  Name / UID der  estatig  Destatigung  UID-Register  Name / UID der  estatig  Destatigung  UID-Register  Name / UID der  estatig  Destatigung  UID-Register  Name / UID der  estatig  Destatigung  Destatigung  Destatigu                                                                                                    | Sitz der obersten<br>Muttergesellschaft * | Bitte wählen                                                                                                    | ~                                                            | Geschäftsjahr von/bis *                                                     | LILL MM.JJJJ                                                       | ULL.MM.JJJ                                              |
| Extrail<br>Extrail<br>Ext | Adresse                                   |                                                                                                    |                                                              | Ansprechpartner Nachname                                                    |                                                                    |                                                         |
| Image: Such resultat     Image: Such resultat       CHE-190.68.07.4 test     Non aktive       CHE-200.990.092 test     Neuchtesi net Active       CHE-200.990.092 test     Neuchtesi net Active       CHE-200.990.092 test     Neuchtesi net Active       CHE-200.990.092 test     Neuchtesi net Active       CHE-200.990.092 test     Neuchtesi net Active       CHE-200.990.092 test     Neuchtesi net Active       CHE-200.990.092 test     Neuchtesi net Active       CHE-200.976.950 Test     Neuchtesi net Active       CHE-200.976.950 Test     Neuchtesi net Active       CHE-200.976.950 Test     Neuchtesi net Active       CHE-200.976.950 Test     Neuchtesi net Active       CHE-200.976.950 Test     Neuchtesi net Active       CHE-200.976.950 Test     Neuchtesi net Active       CHE-200.976.950 Test     Neuchtesi net Active                                                                                                    |                                           |                                                                                                    |                                                              | E-Mail                                                                      |                                                                    |                                                         |
| Image: Subsection of the second second se                                                                                                    |                                           |                                                                                                    |                                                              |                                                                             |                                                                    |                                                         |
| Geschaftreinheit * T***<br>Abbrechen Suchen Suchen 2010CK Régistrerer<br>Suchresultat<br>CHE-198.685.074 tast Winterthur 2H Aktiv<br>CHE-288.590.692 test Neuchätel NE Aktiv<br>CHE-297.745.760 Test Neuchätel NE Aktiv<br>CHE-297.745.760 Test Siehnen 32 Aktiv<br>CHE-297.745.750 Test Siehnen 32 Aktiv                                                                                                    | Bestätigung                               | UID-Register                                                                                                    |                                                              |                                                                             |                                                                    |                                                         |
| Abbrechen         Suchen         Suchen         Zurtick         Registioner           Suchresultat         crite-199.685.074         test         Winterthur         ZH         Aktiv           Crite-208.590.692         test         Neuchätel         NE         Aktiv           Crite-207.595.060         test         Neuchätel         NE         Aktiv           Crite-207.595.760         test         Neuchätel         NE         Aktiv           Crite-207.595.760         test         Neuchätel         NE         Aktiv           Crite-207.595.760         test         Neuchätel         NE         Aktiv           Crite-207.595.760         test         Suchenen         32         Aktiv           Crite-207.595.760         test         Sectore         32         Aktiv           Crite-207.595.7         test         Siebnen         32         Aktiv           Crite-207.745.760         test         Siebnen         32         Aktiv           Crite-207.745.760         test         Siebnen         32         Aktiv           Crite-207.745.760         test         Siebnen         32         Aktiv           Crite-206.07.635         test         Siebnen         32         Akti                                                                                                    | Bestatigung                               | UID-Register                                                                                                    | der Troct                                                    |                                                                             |                                                                    | dresse usw. können direkt in der                        |
| Suchresultat         Zurick         Kegistierer           CHE-199.655.074         test         Winterthur         ZH         Aktiv           CHE-297.755.760         test         Neuchteil         HE         Aktiv           CHE-297.755.760         test         Neuchteil         NE         Aktiv           CHE-297.755.760         test         Neuchteil         NE         Aktiv           CHE-297.755.760         Test         Siebnen         32         Aktiv           CHE-211.545.032         Test         Siebnen         32         Aktiv           CHE-306.07.6135         TE37         Carouge dt         dt         Aktiv                                                                                                    | Bestätigung                               | UID-Register                                                                                                    | der<br>Test                                                  |                                                                             |                                                                    | sresse usw. können direkt in der                        |
| Sucrimesuitat         CHE-199.685.074         test         Winterthur         ZH         Aktiv           CHE-280.590.692         test         Neuchātel         NE         Aktiv           CHE-297.745.760         Test         Neuchātel         NE         Aktiv           CHE-297.745.760         Test         Siebnen         32         Aktiv           CHE-211.545.032         Test         Siebnen         32         Aktiv           CHE-306.057.635         TEST         Carouge dE         dE         Aktiv           R         83.7523         Test         Siebnen         32         Aktiv                                                                                                    | Bestätligung                              | UID-Register                                                                                                    | der<br>it • Test<br>Z Nur aktive                             | Abbrechen                                                                   | Suchen                                                             | fresse usw. können direkt in der                        |
| CHL-108.08.07.4     test     Winterfluor     2H     Aktiv       CHL-208.050.082     test     Neuchštel     NE     Aktiv       CHL-207.765.760     Test     Neuchštel     NE     Aktiv       CHL-207.765.760     Test     Siebnen     3Z     Aktiv       CHL-201.545.032     Test     Siebnen     3Z     Aktiv       CHL-201.545.037.615     TEST     Carouge dE     dE     Aktiv                                                                                                    | Bettätigung                               | 1 UID-Register                                                                                                    | der Test Test Nur aktive                                     | Abbrechen                                                                   | Suchen                                                             | fresse usw. können direkt in der<br>Zuruck Registieren  |
| CHC+228.950.092         test         Neuchtel         NE         Aktiv           CHC+228.750         Test         Neuchtel         NE         Aktiv           CHC+201.748.760         Test         Neuchtel         NE         Aktiv           CHC+201.748.760         Test         Slebnen         SZ         Aktiv           CHC+201.748.750         Test         Slebnen         SZ         Aktiv           CHC+201.764.750         TEST         Carouge GE         GE         Aktiv                                                                                                    | Bettätigung                               | i UID-Register<br>i Suchresultat                                                                                                    | der<br>it * Test<br>Nur aktive                               | Abbrechen                                                                   | Suchen                                                             | fresse usw. können direkt in der<br>Zurück Registrieren |
| CHC+207.756.780         Test         Neuchstel         NE         Aktiv           CHC+201.545.032         Test         Slebnen         SZ         Aktiv           CHC+201.545.032         Test         Carouge GE         GE         Aktiv           CHC+201.545.032         Test         Carouge GE         GE         Aktiv           CHC+201.545.032         Test         Carouge GE         GE         Aktiv           cHC+201.545.032         Test         Carouge GE         GE         Aktiv                                                                                                    | Bettätigung                               | 1 UID-Register<br>Name / UID<br>Geschaftseinhe<br>Suchresultat<br>CHE-198.655.074 tr                                                                                                    | der Test<br>Rur aktive                                       | Abbrechen                                                                   | Suchen<br>ZH Aktiv                                                 | Freise usw. können direkt in der                        |
| CHE-211:545:032         Test         Siebnen         SZ         Aktiv           CHE-306:037:835         TEST         Carouge 0E         GE         Aktiv           m         93 Total         H         4         5         6         7         8         M                                                                                                    | Bettätigung                               | 1 Name / UD<br>Gestartatione<br>Suchresultat<br>CHE-198.65.074 tx<br>CHE-288.590.692 tx                                                                                                    | der Test<br>t = Test<br>it = Nur aktive<br>stt               | Abbrechen<br>Winterthur<br>Neuchätel                                        | Suchen<br>ZM Aktiv<br>NE Aktiv                                     | Fresse ussv. können direkt in der                       |
| CHE-306.037.633 TEST Carouge GE Aktiv                                                                                                    | Bettätigung                               | I         UID-Repister           Name / UID.         Oescolarbainhe           Suchresultat         CHE-198.85.074           CHE-288.99.682         M           CHE-288.99.682         M           W         CHE-27.45.760                                                                                                    | der Test<br>Test<br>In Nur aktive<br>set<br>set              | Abbrechen<br>Winterthur<br>Neuchätel<br>Neuchätel                           | Suchen<br>ZM Aktiv<br>NE Aktiv<br>NE Aktiv                         | fresse ussv. können direkt in der                       |
| ee 93 Total 14 < 4 5 6 7 8 > 14                                                                                                    | Bettätigung                               | UID-Register           Name / UD.           Geschaftseinhe           Suchresultat           CHE-200.052 11           CHE-200.745.740 11           W           CHE-207.45.740 11           CHE-211.545.02 11                                                                                                    | der Test<br>E Nur aktive<br>st  st                           | Abbrechen<br>Winterthur<br>Neuchätel<br>Neuchätel<br>Siebnen                | Suchem<br>ZH Aktiv<br>NE Aktiv<br>NE Aktiv<br>SZ Aktiv             | fresse usw. können direkt in der                        |
|                                                                                                    | Bettätigung                               | I         Name / UD.           Geschaftschne         Suchresultat           CHE-288,950,692         Name / UD.           Geschaftschne         Geschaftschne           CHE-288,950,692         Name / UD.           CHE-288,950,692         Name / UD.           CHE-288,950,692         Name / UD.           CHE-288,950,692         Name / UD.           CHE-288,950,692         Name / UD.           CHE-298,950,692         Name / UD.           CHE-298,950,692         Nam | der Test<br>Test<br>2 Nur aktive<br>set<br>set<br>set<br>557 | Abbrechen<br>Winterthur<br>Neuchätel<br>Neuchätel<br>Siebnen<br>Carouge die | Suchen<br>ZH Aktiv<br>NE Aktiv<br>NE Aktiv<br>SZ Aktiv<br>GE Aktiv | fresse usw. können direkt in der                        |

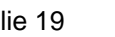

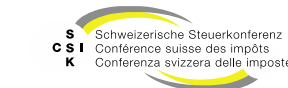

Angaben zur Unternehmensgruppe

- Angaben zur Unternehmensgruppe
  - Erfassen Sie die zwingenden Felder (\*).
  - Den «Legal Entity Identifier» können Sie unter <u>https://search.gleif.org/#/search/</u> suchen.
  - Erfassen Sie das Geschäftsjahr von/bis, für welches Sie die Steuererklärung einreichen müssen.
- Handelsbevollmächtigung
  - Falls Sie die Registrierung im Auftrag einer steuerpflichtigen Geschäftseinheit vornehmen, erfassen Sie ebenfalls den Namen Ihrer Unternehmung und die zwingenden Angaben.
  - Bitte laden Sie die unterschriebene Bestätigung der Handelsbevollmächtigung hoch.
- Registrieren
  - Mit «Registrieren» können Sie die Registration abschliessen.
  - Hierzu müssen Sie den «Disclaimer» pr
    üfen und akzeptieren.

| literiteritgeben                                                                                                    |                                                                                                    |                                                                                                    |                                                                                                    |            |
|----------------------------------------------------------------------------------------------------|----------------------------------------------------------------------------------------------------|----------------------------------------------------------------------------------------------------|----------------------------------------------------------------------------------------------------|------------|
| Vorname                                                                                                    | Firstname none                                                                                             | Telefon                                                                                                    |                                                                                                    |            |
| Nachname                                                                                                    | Lastname non                                                                                               | E-Mail                                                                                                    | none@none.none                                                                                                    |            |
|                                                                                                    |                                                                                                    |                                                                                                    |                                                                                                    |            |
| Steuerpflichtige Geschäftseinh                                                                                                    | eit                                                                                                    |                                                                                                    |                                                                                                    |            |
| Name *                                                                                                    | emineo AG                                                                                                  | UID                                                                                                    | CHE-109.577.789                                                                                                    |            |
|                                                                                                    | UID-Register                                                                                               |                                                                                                    |                                                                                                    |            |
| Strasse                                                                                                    | Weinberghöhe 10                                                                                            |                                                                                                    |                                                                                                    |            |
| PLZ                                                                                                    | 6300                                                                                                    | Ort                                                                                                    | Zug                                                                                                    |            |
| Kanton                                                                                                    | Zug                                                                                                    | i Land                                                                                                    | Schweiz                                                                                                    |            |
| Angaben zur Unternehmensgr<br>Name der obersten<br>Muttergesellschaft *                                                                                                    | emineo Holding                                                                                             | i ter                                                                                                    |                                                                                                    |            |
| Angaben zur Unternehmensgr<br>Name der obersten<br>Muttergesellschaft *<br>Sitz der obersten<br>Muttergesellschaft *                                                                                              | emineo Holding<br>Schwelz V                                                                                | i LEI<br>Geschäftsjahr von/bis *                                                                                                    | 01.01.2024                                                                                                    | 31.12.2024 |
| Angaben zur Unternehmensgr<br>Name der obersten<br>Muttergresellichtit<br>Sitz der obersten<br>Muttergreellichaft *<br>Handlungsvollmacht<br>Falls Sie die Registrierung im Auftrag                               | uppe<br>lembao kalding<br>Edhweiz V<br>iner assurpflichtigen deschaftseinheit vormehmen, mosen Sie         | 1 LEI<br>Geschaftsjahr von/bis *                                                                                                    | 01.01.2024                                                                                                    | 31.12.2024 |
| Angaben zur Unternehmensgr<br>Name der obersten<br>Buttregreiklichstift<br>Sitt der obersten<br>Muttregreiklichstift<br>Handlungsvollmacht<br>Falls Sie die Registrierung im Auftrag<br>Handlungsbevollmachtigten | pope<br>lembas Holding<br>Solwriz V<br>iner staverpflichtigen deschaftseinheit vorrehmen, mäsen Sie        | 1 LEI<br>Geschäftsjehr von/bis *                                                                                                    | (01.01.2024) (                                                                                                    | 31.12.2024 |
| Angaben zur Unternehmensgr<br>Nitte der obersten<br>Stitt der obersten<br>Muttegreeikchaft *<br>Handlungsvollmacht<br>Falls sie die Registrierung im Auftrag<br>Name des<br>Handlungsbevollmachtden               | pope<br>(amhao Holding<br>Soltweiz V<br>Iner atsuerpflichtigen deschäftseihheit vorrehmen, mässen Sie<br>( | i Les<br>Geschäftsjahr von /bis *<br>Ihre Adresse erfassen und eine Be<br>Ansprechpartner Vorname<br>Ansprechpartner Nachname                                              | (01.01.2024)                                                                                                    | 31.12.2024 |
| Angaben zur Unternehmengen<br>Mattergesilikanter<br>Mattergesilikanter<br>Handlungsvollmacht<br>Handlungstevilimacht<br>Handlungstevilimachtigten<br>Adress                                                       | pope<br>(anhao Holding<br>Solwaiz  V                                                                       | É LEI<br>Geschäftsjähr von/bis •<br>Ihre Adresse erfassen und eine Be<br>Ansprechpartner Vorname<br>Ansprechpartner Nachname<br>E-Mail                                     | 01.01.2024                                                                                                    | 91.12.2024 |
| Angaben zur Unternehmenung<br>Messegesilbendt<br>Messegesilbendt *<br>Handlungsvollmacht<br>Handlungsvollmacht<br>Anderse<br>Kandungsbevöllmächtigten<br>Adrese<br>Bestäligung                                    | pope  [emines Holding ] Setweiz                                                                            | E Les<br>Geschäfsjähr von/bis *<br>Ihre Adresse erfassen und eine Bo<br>Ansprechpartner Voranne<br>Ansprechpartner Nachname<br>E-Mail                                      | (01.01.2024) (01.01.2024) (01.0 | 31.12.3024 |
| Angaben zur Unternehmenge<br>Messegseisbahte<br>Messegseisbahte<br>Handlungsvollmacht<br>Talls is die Rejettereng im Auftrage<br>Kandlungsbevelmachtigten<br>Arresse                                              | pope  (minao kelding  Edinesi:                                                                             | Š LEI<br>Geschaftsjahr von/bis *<br>Ihre Adresse erfassen und eine Be<br>Ansprechpartner Vorname<br>Ansprechpartner Nachname<br>Edwait<br>Ihre herunstergeliden werden kan |                                                                                                    | 28.32.2024 |

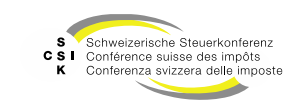

Angaben zur Unternehmensgruppe

- Registrierung eingereicht
  - Nachdem Sie die Registrierung eingereicht haben, wird diese durch die Steuerbehörde (Sitzkanton) geprüft und Sie erhalten an die Sitzadresse der steuerpflichtigen Geschäftseinheit ein Schreiben mit dem Aktivierungscode.
  - Falls Sie Angaben unter «Handelsberechtigung» erfasst haben, wird der Aktivierungscode dem Handelsberechtigten zugestellt.
  - Sobald Sie den Aktivierungscode erhalten haben, können Sie sich erneut über das ePortal anmelden und den Aktivierungscode eingeben.

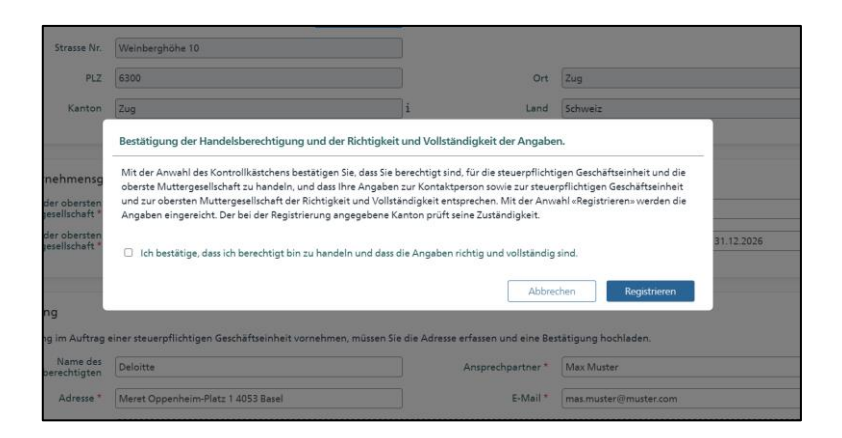

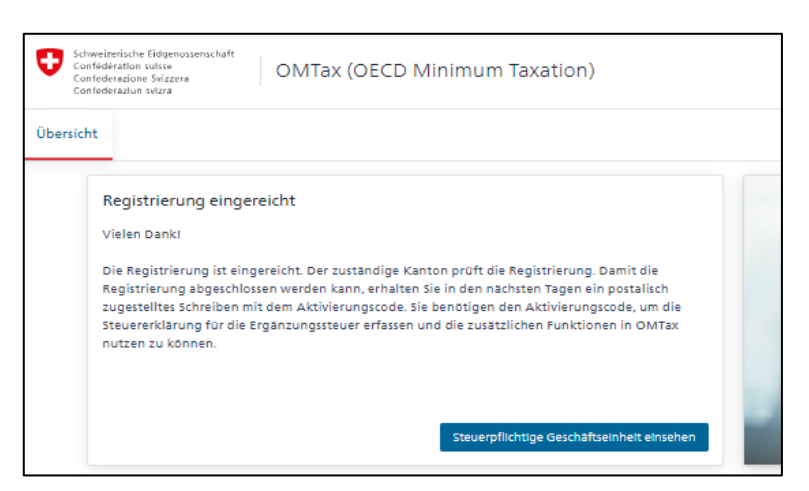

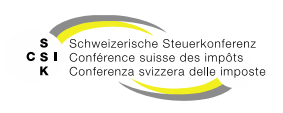

Abweichendes Hauptsteuerdomizil Gemeinde

- Die Registrierung der steuerpflichtigen Geschäftseinheit erfolgt nur einmalig und Sie können diese jedes Jahr wiederverwenden.
- Die Freischaltung der Registrierung erfolgt über die Steuerbehörde (Sitzkanton).
- Ist die steuerpflichtige Geschäftseinheit nicht mehr steuerpflichtig, müssen Sie dies ebenfalls «deklarieren».
- Ist die zuständige Steuerbehörde abweichend zum Sitzkanton, können Sie dies in der Steuererklärung angeben und die Steuererklärung wird an die zuständige Steuerbehörde weitergeleitet.

| Hier sind allge | meine Angaben zur steu                    | uerpflichtigen Geschäftseinheit und derer | Hauptsteuerdomizil, zur ober | sten Muttergesellschaft u              | nd zum Rechnungslegungsstandard zu machen.                                                                |          |
|-----------------|-------------------------------------------|-------------------------------------------|------------------------------|----------------------------------------|----------------------------------------------------------------------------------------------------|----------|
|                 | Steuerpflichtige<br>Geschäftseinheit *    | BusinessUnit AG                           |                              | UID *                                  | CHE-342.782.321                                                                                           |          |
|                 | Hauptsteuerdomizil<br>Gemeinde *          | Aarau                                     | √i                           | Kontakt *                              | BusinessUnit AG User 1 <businessunitaguser1_omtax@< td=""><td>∋emin ~i</td></businessunitaguser1_omtax@<> | ∋emin ~i |
|                 | Name der obersten<br>Muttergesellschaft * | ParentCompanyAG                           |                              |                                        |                                                                                                    |          |
|                 | Sitz der obersten<br>Muttergesellschaft * | Schweiz                                   | ~                            | LEI der obersten<br>Muttergesellschaft | LEI12345678901234567                                                                                      | i        |

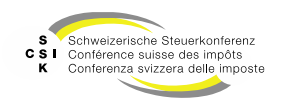

#### **AKTIVIERUNGSCODE EINGEBEN**

SSK Ressort Informatik

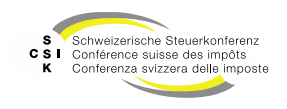

#### Aktivierungscode eingeben

- Sobald Sie das Schreiben mit dem Aktivierungscode erhalten haben, können Sie sich erneut über das ePortal an OMTax anmelden.
- Nach dem Anmelden sehen Sie den Button «Aktivierungscode eingeben».

|                  |                                                                                                    | Teleton<br>werner.zecchino@emineo.ch                                                                             |   |
|------------------|----------------------------------------------------------------------------------------------------|----------------------------------------------------------------------------------------------------|---|
|                  | Vertraulich<br>An den Verwaltungsrat                                                                                                    | Kantonale Nr.: 123456789<br>UID: CHE 106831974<br>UPE kannan der obersten<br>Muttergeselischaft                  |   |
|                  |                                                                                                    |                                                                                                    |   |
|                  | 25. Februar 2024                                                                                                    | OMTox                                                                                                    |   |
|                  | Aktivierungscode für die erstmange Registrierung in                                                                                                    | OMTAX                                                                                                    |   |
|                  | Sehr geehrte Damen und Herren                                                                                                    |                                                                                                    |   |
|                  | Die steuerpflichtige Geschäftseinheit von grossen multinationale<br>erstmalig in OMTax zu registrieren. Um die Steuererklärung zur<br>die zusätzlichen Funktionen in OMTax nutzen zu können, benöti<br>Aktivierungscode:                                                                              | n Unternehmensgruppen hat sich<br>Ergänzungssteuer ausfüllen und<br>gen Sie den untenstehenden                   |   |
|                  | ZHLLLJEHWL                                                                                                    |                                                                                                    |   |
|                  | Melden Sie sich in OMTax an und geben Sie den Aktivierungsco<br>steuerpflichtige Geschäftseinheit ist somit abgeschlossen. Die Fi<br>zusätzlichen Funktionen stehen nun zur Verfügung.                                                                                                    | de ein. Die Registrierung für die<br>unktion der Deklaration und die                                             |   |
|                  | Bei Fragen wenden Sie sich an die Steuerbehörde des Leitkanto                                                                                                    | ns.                                                                                                    |   |
|                  | Freundliche Grüsse                                                                                                    |                                                                                                    |   |
|                  | Werner Zecchino                                                                                                    |                                                                                                    |   |
|                  |                                                                                                    |                                                                                                    |   |
|                  |                                                                                                    |                                                                                                    |   |
|                  |                                                                                                    |                                                                                                    |   |
|                  |                                                                                                    |                                                                                                    |   |
|                  |                                                                                                    |                                                                                                    | = |
| Übersicht        |                                                                                                    |                                                                                                    |   |
|                  |                                                                                                    |                                                                                                    |   |
| F                | Registrierung abschliessen                                                                                                    |                                                                                                    |   |
| V                | 'ielen Dankl                                                                                                    |                                                                                                    |   |
| E<br>R<br>Z<br>S | vie Registrierung ist eingereicht. Der zuständige Kanton prüft die J<br>registrierung abgeschlossen werden kann, erhalten Sie in den näch<br>ugstelltes Schreiben mit dem Aktivierungscode. Sie benötigen de<br>teuererklärung für die Ergänzungssteuer erfassen und die zusätzli<br>utzen zu können. | legistrierung. Damit die<br>Isten Tagen ein postalisch<br>n Aktivierungscode, um die<br>chen Funktionen in OMTax |   |
|                  | Steuerpflichtige Geschaftseinheit einsehen                                                                                                    | Aktivierungscode eingeben                                                                                        |   |
|                  |                                                                                                    |                                                                                                    |   |

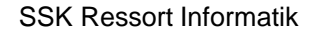

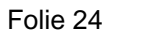

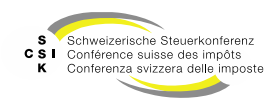

### Aktivierungscode eingeben

• Erfassen Sie den Aktivierungscode und bestätigen Sie die Eingabe mit «Eingeben».

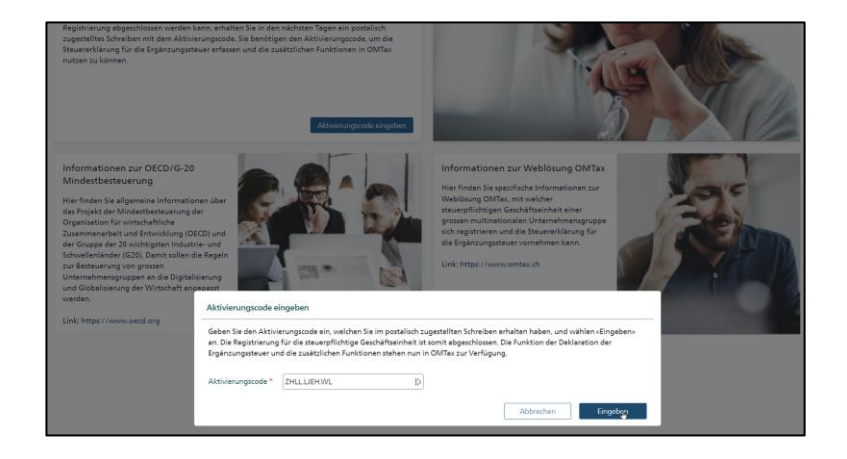

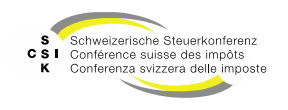

#### **REGISTRIERUNG ABGELEHNT**

SSK Ressort Informatik

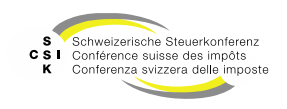

### **Registrierung abgelehnt**

- Wurde die Registrierung durch die Steuerbehörde abgelehnt, erhalten Sie eine Nachricht unter den «Benachrichtigungen» und Sie können bei Bedarf erneut eine Registrierung vornehmen.
- Mit Klick auf «Begründung anzeigen» können Sie auf die Details der Ablehnung zugreifen.
- Bei Unklarheiten können Sie die für Sie zuständige Steuerbehörde (Sitzkanton) kontaktieren.

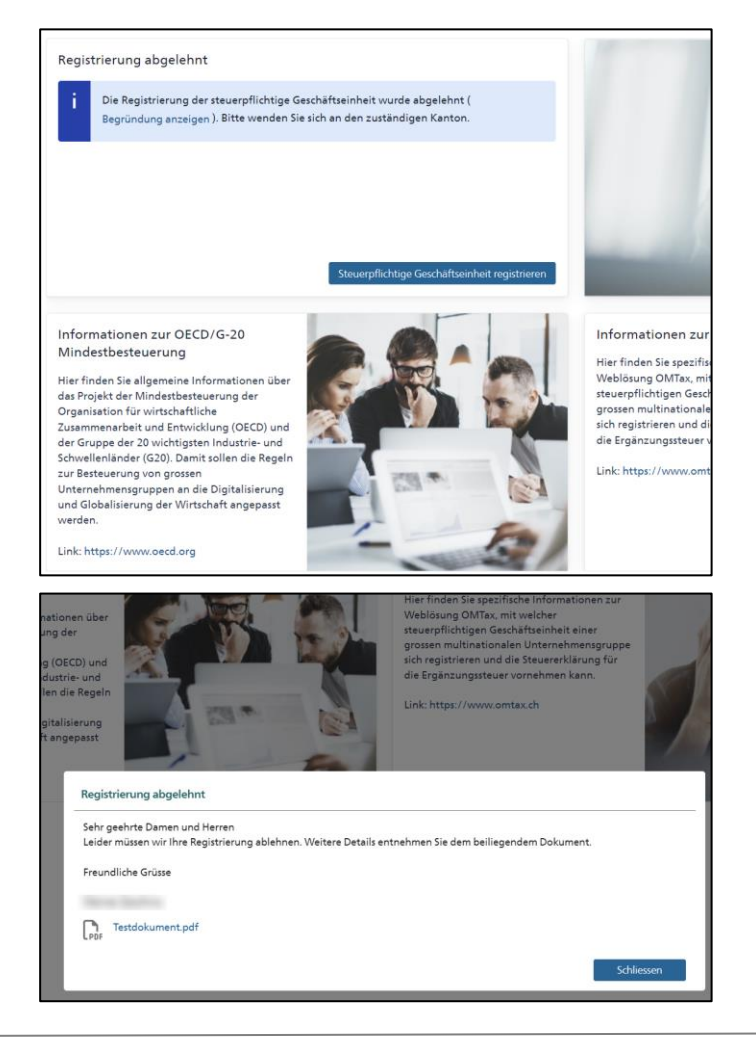

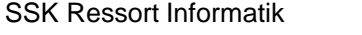

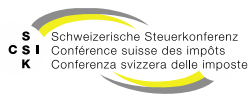

#### **ALLGEMEINE FUNKTIONEN**

SSK Ressort Informatik

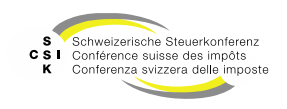

Benachrichtigungen

- Benachrichtigungen
  - Nachdem Sie sich am ePortal angemeldet haben, sehen Sie oben rechts das Postfach f
    ür die Benachrichtigungen.
  - Bei neuen Benachrichtigungen erhalten Sie ein rotes Symbol als Anzeige.
  - Klicken Sie auf das Symbol, um die Benachrichtigung zu sehen.

| Klicken um zum Posteingang zu<br>gehen (1 neue Benachrichtigung) | ( <sup>9</sup> ) | [→ Abmelden | DE ~ |
|------------------------------------------------------------------|------------------|-------------|------|
| 193                                                              |                  |             |      |

| Controller Littgemensmothalt<br>Controllerations Southant<br>Controllerations Southant<br>Controllerations Southant | ortal |                                                                                                    |                                                                                                    |                                                                                                    |                                                      |                                                                                | e <sup>9</sup> ? • (8) [                                                                                 | Atmeldes [] DE FR IT D                                                           |
|----------------------------------------------------------------------------------------------------|-------|----------------------------------------------------------------------------------------------------|----------------------------------------------------------------------------------------------------|----------------------------------------------------------------------------------------------------|------------------------------------------------------|--------------------------------------------------------------------------------|----------------------------------------------------------------------------------------------------|----------------------------------------------------------------------------------|
| Alle Services                                                                                                    |       |                                                                                                    |                                                                                                    |                                                                                                    |                                                      |                                                                                |                                                                                                    |                                                                                  |
| Meine Benachrichtigungen                                                                                            |       | Meir                                                                                                    | ne Benachrichtig                                                                                                    | jungen                                                                                                    |                                                      |                                                                                |                                                                                                    |                                                                                  |
|                                                                                                    |       | Suchen                                                                                                    |                                                                                                    |                                                                                                    | ٩                                                    | 💡 Filter anzeigen                                                              |                                                                                                    |                                                                                  |
|                                                                                                    |       |                                                                                                    | Detreff                                                                                                    | Defum                                                                                                    | Fall                                                 | ligkeitsdatum                                                                  | Abnærder                                                                                                 |                                                                                  |
|                                                                                                    |       | 0 6                                                                                                    | Wilkommen auf dem ePortal                                                                                                    | 25.02.2024                                                                                                    |                                                      |                                                                                | ePortal                                                                                                  | 1                                                                                |
|                                                                                                    | C     | Guom Tag<br>Es frist an<br>Orifach, ef<br>orbatenen<br>Biok.<br>Unterstillez<br>Bei Fragen<br>Froundich<br>Team offar | n, Se auf dem effertal zu beglassen.<br>Kiser und Liberschtlich - das effortal emogische ihr<br>Erkädungscodes oder durch das Dierdriten von Ge-<br>ste<br>Tell Brend de Bendzerdekumenhotion weltet. Oder<br>e olsawe<br>tal | en mit einem einsten Login den Zug<br>schäftspannerschaften bei einem Bu<br>setzen Sie sich teleforesch mit dem S | ang zu immer r<br>ndesamt. Diese<br>Sapport in Viela | nehr Sensices aus der Bu<br>Seite "Meine Besachsch<br>andung: +41 58 461 61 11 | ndesverwaltung. Berechtigungen für Services<br>trigungen <sup>2</sup> angt Timen kärftig auch alle Nachr | erheiten Sie darch das Einisten von<br>Erhen von integleisten Services auf einen |
|                                                                                                    |       | () Denut                                                                                                    | verdokumentation                                                                                                    |                                                                                                    |                                                      |                                                                                |                                                                                                    |                                                                                  |
|                                                                                                    |       |                                                                                                    |                                                                                                    |                                                                                                    | 1 von 1 i                                            | Einträgen                                                                      |                                                                                                    |                                                                                  |

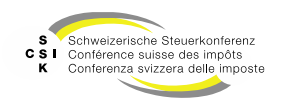

Einstellungen (ePortal Profil)

- Einstellungen
  - Wenn Sie auf «Mein Profil» klicken, können Sie Ihre Einstellungen einsehen.
- Mein Profil
  - Persönliche Angaben und Daten der Registrierung.
  - Art der Benachrichtigungen als E-Mail (Standard) oder als SMS.

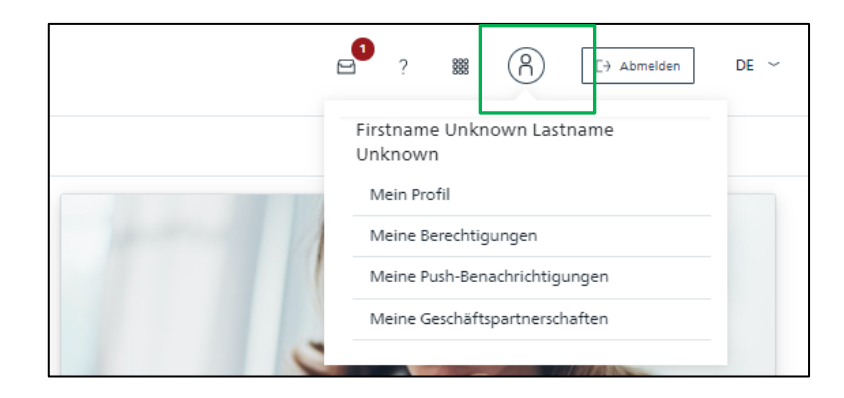

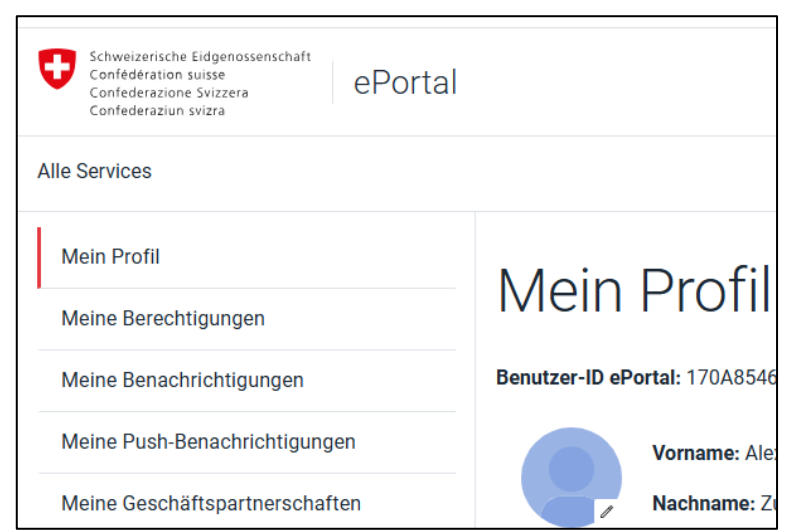

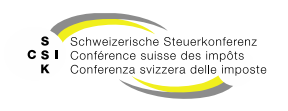

Einstellungen (OMTax Profil)

- Einstellungen
  - Sobald die Registrierung Ihres Unternehmens abgeschlossen ist, erscheinen in der OMTax Applikation neue Tabs, so die «Verwaltung».
  - Dort können Sie im OMTax-Profil Ihre Direktwahl anpassen.

| Schweizerlische Fildgenossenschaft<br>Canfildération sollsse<br>Canfildérabure Svizzere<br>Canfilderaabure svizza | OMTax (OE                     | CD Minimum        | n Taxation)                         |                                    |                     | • ( | Abmelden       | DE ~ |
|----------------------------------------------------------------------------------------------------|-------------------------------|-------------------|-------------------------------------|------------------------------------|---------------------|-----|----------------|------|
| Übersicht Ergänzungssteuer                                                                                        | Verwaltung 个                  |                   |                                     |                                    |                     |     |                |      |
| Berechtigur                                                                                                    | Schliessen ×<br>chäftseinheit | Declarat          | ion))                               |                                    |                     |     |                |      |
| Benutzer bearbeite                                                                                                | echtigung                     |                   |                                     |                                    |                     |     |                |      |
| Die Stammdaten muss Ges<br>wee                                                                                    | chaftseinheit<br>:hseln       | arbeiten. In OMT  | ax kann nur die Direktwahl, die Rol | le und das Deaktivierungsdatum ang | epasst werden.      |     |                |      |
| ePortar                                                                                                    |                               | C-4/18-9480-C4384 | 10196810                            | J                                  |                     |     |                |      |
| E-Ma                                                                                                    | ubsuser1_om                   | tax@emineo.ch     |                                     | J                                  |                     |     |                |      |
| Vorna                                                                                                    | Firstname ub:                 | suser1            |                                     | Nachname                           | Lastname ubsuser1   |     |                |      |
| Direktwa                                                                                                    | shi                           |                   |                                     | ] Sprache                          | Französisch         |     |                |      |
| Roll                                                                                                    | e * Employé(e) Er             | ntreprise         |                                     | ]                                  |                     |     |                |      |
| Deaktivierungsdate                                                                                                | m                             |                   |                                     | Deaktiviert am                     |                     |     |                |      |
| Registriert i                                                                                                    | 04.10.2024 1                  | 1:41:44           |                                     | letzte Anmeldung                   | 04.10.2024 15:09:58 |     |                |      |
|                                                                                                    |                               |                   |                                     |                                    | [                   | Zur | ück Bearbeiter | n    |

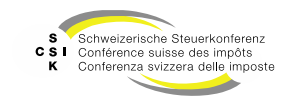

Mitarbeitende hinzufügen

- Müssen weitere Mitarbeitende Ihrer steuerpflichtigen Geschäftseinheit Zugriff auf OMTax erhalten, können Sie diese in der «Verwaltung» (verfügbar nach der erfolgreichen Registrierung) erfassen.
- Stellen Sie sicher, dass die erfasste E-Mail-Adresse identisch zur Adresse ist, mit der sich der Benutzer im ePortal registriert hat.
- Wählen Sie «Berechtigung» in der Verwaltung, nachdem Sie sich an OMTax authentisiert haben.
- Wählen Sie «Benutzer anlegen».
- Erfassen Sie mind. die E-Mail-Adresse und die Rolle des Benutzers und speichern Sie die Angaben mit «Speichern» ab.

| Confede<br>Confede<br>Confede                                         | ération suisse<br>erazione Svizzera<br>erazion colzra                                      | OMTax (OEC                                                                                            | ID Minimum Taxation)                            |                                | 8                             | ? 🏼 (A) 🖂 Abrea                        | Iden DE            |
|-----------------------------------------------------------------------|--------------------------------------------------------------------------------------------|----------------------------------------------------------------------------------------------------|-------------------------------------------------|--------------------------------|-------------------------------|----------------------------------------|--------------------|
| bersicht                                                              | Ergänzungssteu                                                                             | er Verwaltung ~                                                                                       |                                                 |                                |                               |                                        |                    |
|                                                                       | Registriert                                                                                | Schliessen X<br>Geschaftseinheit                                                                      |                                                 |                                | 10                            | 6                                      |                    |
|                                                                       | Die steuerpflicht g<br>Ergänzungssteuer                                                    | Berechtigung                                                                                          | striert. Sie können die Steuererklärung für die |                                |                               | 10 M                                   |                    |
|                                                                       |                                                                                            | Geschäftseinheit<br>wechseln                                                                          |                                                 |                                |                               | - 1.1                                  |                    |
| Schwizer<br>Confedera                                                 | rische Eulgervossenschaft<br>ation sosse<br>azione Suizzesa                                | OMTax (OECD )                                                                                         | Minimum Taxation)                               |                                |                               | ······································ | . (8               |
| Schweizer<br>Ceefeder<br>Ceefeder<br>Cenfeder                         | rische Extgenossenschaft<br>allen seise<br>zacione Seizzeis<br>adien mitze<br>Ergänzungsst | OMTax (OECD )                                                                                         | Minimum Taxation)                               |                                |                               | 8 7                                    | • (*               |
| Schwitzer<br>Certifieter<br>Certifieter<br>Certifieter<br>Certifieter | rache Edgenossenschaft<br>abon exere<br>azione Suzzas<br>Ergänzungsst<br>Big               | OMTax (OECD )<br>ever Administratio<br>erechtigung                                                    | Minimum Taxation)                               |                                |                               | <b>₽</b> 7                             |                    |
| Schweizer<br>Cerfeder<br>Cerfeder<br>Cerfeder                         | radie Edgenossensbalt<br>attos saize<br>auton saize<br>Ergänzungsst<br>Ergänzungsst        | OMTax (OECD !<br>exer Administratio<br>erechtigung                                                    | Minimum Taxation)<br>n<br>en                    |                                |                               | B 7                                    | = (?               |
| Schwizer<br>Centedry<br>Centedry<br>Centedry<br>Bersicht              | nste Edgenoseeschaft<br>atten soor<br>anten soor<br>Ergänzungsst<br>Ba                     | OMTax (OECD )<br>ever Administratio<br>erechtigung<br>lenutzer<br>Portal UserUID                      | Minimum Taxation)                               | Vername                        | Radname                       | E ?                                    | Status             |
| Schweizer<br>Cerrinders<br>Cerrinders<br>Dersicht                     | rotola Edgewonentbalt.<br>Here instru<br>zation instru<br>Zation instru<br>Ergänzungsst    | OMTax (OECD /<br>Administratio<br>erechtigung<br>enutzer<br>Partal UserUID<br>b2b7945-0425-4457-5467- | Minimum Taxation)<br>n                          | Vername<br>Firstname ubeedmin1 | Nachnams<br>Latrname ubadmin1 | E 7                                    | Status<br>sr Aktiv |

| Administration ~                |                                                                      |                                  |               |  |
|---------------------------------|----------------------------------------------------------------------|----------------------------------|---------------|--|
| Berechtigungen                  |                                                                      |                                  |               |  |
| Benutzer erstellen              |                                                                      |                                  |               |  |
| Die Grunddaten muss der Benutze | r im ePortal bearbeiten. In OMTax kann nur die Direktwahl, die Rolle | und das Deaktivierungsdatum ange | passt werden. |  |
| ePortal UserUID                 |                                                                      | ]                                |               |  |
| E-Mail *                        |                                                                      |                                  |               |  |
| Direktwahl                      |                                                                      | Sprache                          | Deutsch       |  |
| Rolle*                          | Q                                                                    |                                  |               |  |
|                                 |                                                                      |                                  |               |  |

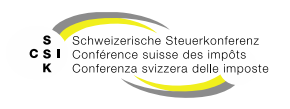

Mitarbeitende hinzufügen

- Sie haben folgende Rollen zur Auswahl:
  - Administrator Unternehmen: Kann Steuererklärungen bearbeiten und einreichen und zusätzlich Benutzer verwalten.
  - Mitarbeiter Unternehmen: Kann nur Steuererklärungen bearbeiten und einreichen.
  - Vertreter: Identische Berechtigung wie «Mitarbeiter Unternehmen». Information für Sie, dass es sich beim Benutzer um einen Vertreter handelt.
- Sobald sich der Benutzer das erste Mal bei OMTax anmeldet, werden die Felder «ePortal UserUID», «Vorname» und «Nachname» automatisch abgefüllt.

| Administrator Unternehmen                   |  |
|---------------------------------------------|--|
| <ul> <li>Mitarbeiter Unternehmen</li> </ul> |  |
| Vertreter                                   |  |

| Berechtigungen                 |                         |                     |
|--------------------------------|-------------------------|---------------------|
| Benutzer                       |                         |                     |
| ePortal UserUID                | E-Mail                  | Vorname             |
| 6b2b79e9-0a2b-4975-b467-fe8737 | . ubsadmin1@example.com | Firstname ubsadmin1 |

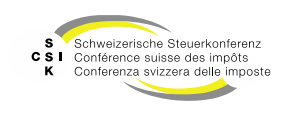

Mitarbeitende mutieren und deaktivieren

- Müssen die Daten eines erfassten Mitarbeitenden angepasst werden, können Sie sich zuerst alle erfassten Mitarbeitenden via «Verwaltung - Berechtigung» anzeigen lassen.
- Mittels Anwahl der «ePortal UserID» oder der «E-Mail» gelangen Sie in die Detailsicht des Benutzers.
- Via «Bearbeiten» können Sie die Felder «Direktwahl» und «Rolle» bearbeiten \*. Speichern Sie die Angaben mit «Speichern».
- Sie können mit Setzen des «Deaktivierungsdatums» einen Mitarbeitenden deaktivieren. Ab diesem Datum kann er sich nicht mehr bei OMTax authentisieren.
- Unter «Letzte Anmeldung» sehen Sie, wann sich der Mitarbeitende das letzte Mal angemeldet hat.

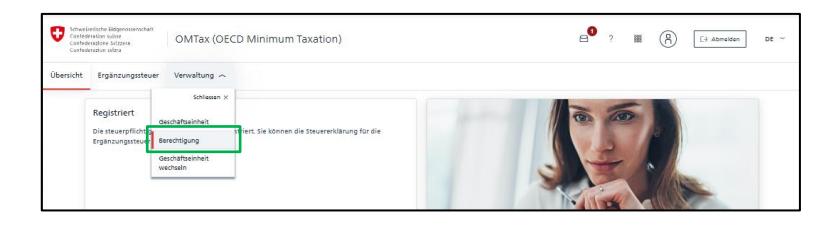

| Schweizerische Eidgerossens<br>Confederation saisse<br>Confederatione Suitzers<br>Confederation suitze | OMTax (OECD Minim              | um Taxation)          |                     |                    | ?                                | • 8             |
|----------------------------------------------------------------------------------------------------|--------------------------------|-----------------------|---------------------|--------------------|----------------------------------|-----------------|
| Übersicht Ergänzur                                                                                     | Administration $\sim$          |                       |                     |                    |                                  |                 |
|                                                                                                    | Berechtigungen                 |                       |                     |                    |                                  |                 |
|                                                                                                    | Benutzer                       |                       |                     |                    |                                  |                 |
|                                                                                                    | ePortal UserUID                | E-Mail                | Vorname             | Nachname           | Rolle                            | Status          |
|                                                                                                    | 6b2b79e9-0a2b-4975-b467-fe8737 | ubsedmin1@example.com | Firstname ubsadmin1 | Lastname ubsadmin1 | Administrator Unternehmen, Mitar | Aktiv           |
|                                                                                                    |                                | ubsuser1@example.com  |                     |                    | Mitarbeiter/In Unternehmen       | Aktiv           |
|                                                                                                    |                                |                       |                     |                    |                                  | inutger anlegen |

| enutzer bearbeiten            |                                                                      |                                    |                     |
|-------------------------------|----------------------------------------------------------------------|------------------------------------|---------------------|
| ie Grunddaten muss der Benutz | er im ePortal bearbeiten. In OMTax kann nur die Direktwahl, die Roll | le und das Deaktivierungsdatum ang | epasst werden.      |
| ePortal UserUID               | CEB53519-4F85-426D-43EB-F4588C292A61                                 | ]                                  |                     |
| E-Mail *                      | zuralexssk@hotmail.com                                               | ]                                  |                     |
| Vorname                       | Alexander                                                            | Nachname                           | Zurkinden           |
| Direktwahl                    | 0441234567                                                           | ] Sprache                          | Deutsch             |
| Rolle *                       | Mitarbeiter/In Unternehmen                                           | ]                                  |                     |
| Deaktivierungsdatum           |                                                                      | Deaktiviert am                     |                     |
| Registriert am                | 08.05.2024 11:30:17                                                  | letzter Login                      | 08.05.2024 11:31:32 |

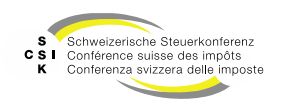

## ANHANG

SSK Ressort Informatik

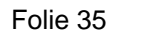

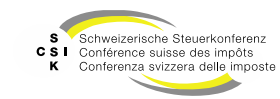

### Support bei Problemen mit dem Login

- Beim CH-Login handelt es sich um einen Service des Bundesamtes für Informatik und Telekommunikation (BIT).
- Entsprechend kann die SSK und die emineo als Lieferant von OMTax keine technische Unterstützung bei Problemen mit dem ePortal – CH-Login bieten.
- Bitte wenden Sie sich bei Problemen bei der Anmeldung (wie Passwort vergessen etc.) an den durch das BIT zur Verfügung gestellten Servicedesk, der wie folgt erreichbar ist:
  - E-Mail: servicedesk@bit.admin.ch
  - Telefon: +41 58 465 88 88

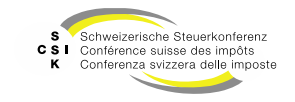

#### Weitere Informationen

- Weitere Informationen erhalten Sie hier:
  - Foliensatz 1: Benutzer und Geschäftseinheit registrieren (dieser Foliensatz)
  - Foliensatz 2: Steuererklärung erfassen und einreichen
    - Foliensatz 3: Arbeiten als Vertreter

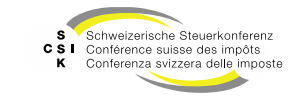

•

#### Historie

- Version 1.00 vom 25.02.2024: Initiale Version
- Version 1.01 vom 19.12.2024: Aktualisierung für Go Live

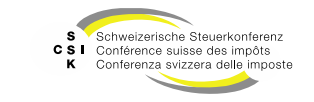